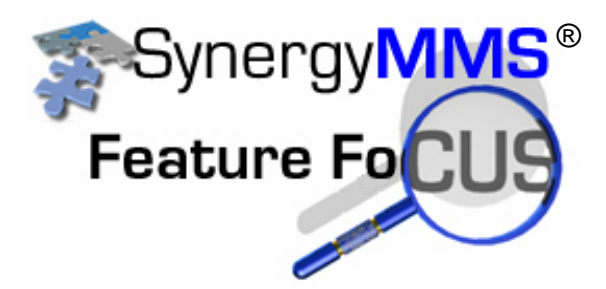

## **Searching for Work Request**

In SynergyMMS under the Work Request Full view option, we

have added a search process to the WR to list making it easy to finding anything. Click on the **M** and you will get a popup menu that allows you to 'Show Filters'. Click Show Filters and you will now have a search box above every column displayed.

| 🛠 Syner | gy Work Requests                      |                                     |                                                                                                    |                           |                           |                           | X |
|---------|---------------------------------------|-------------------------------------|----------------------------------------------------------------------------------------------------|---------------------------|---------------------------|---------------------------|---|
| 7320    | Open Work Reques                      | ts                                  |                                                                                                    |                           | Find WR#                  |                           |   |
|         | <unfil<unfiltered></unfil<unfiltered> | <unfiltered></unfiltered>           | <unfilter< th=""><th><unfiltered></unfiltered></th><th><unfiltered></unfiltered></th><th><unfiltered></unfiltered></th><th></th></unfilter<> | <unfiltered></unfiltered> | <unfiltered></unfiltered> | <unfiltered></unfiltered> |   |
| WR      | Gst Location                          | Description                         | Status                                                                                                    | Assigned To               | Duration                  | Started On                |   |
| 5569    | 2004                                  | Hskp Hskp Room Insp Is the televisi | Δ                                                                                                    | None                      | 25d 18:31                 | 9/14/2008 3:53:           |   |
| 5568    | 2002                                  | Hskp Hskp Room Insp Is the televisi |                                                                                                    | None                      | 25d 18:31                 | 9/14/2008 3:53:           |   |
| 5567    | 2000                                  | Hskp Hskp Room Insp Is the televisi | Δ                                                                                                    | None                      | 25d 18:31                 | 9/14/2008 3:53:           |   |
| 5566    | 1004                                  | Hskp Hskp Room Insp Is the televisi |                                                                                                    | None                      | 55d 18:31                 | 8/15/2008 3:53:           |   |
| 5565    | Pool                                  | Check pool chemical levels          | Δ                                                                                                    | Bryce, Kadian             | 21d 18:31                 | 9/18/2008 3:53:           |   |
| 5564    | None                                  | PMMOBOIL PM Monthly Boiler          |                                                                                                    | Armstrong, Geo            | 21d 18:31                 | 9/18/2008 3:53:           |   |
| 6500    | 0000                                  | D D14                               | A                                                                                                    | ••                        |                           | 0.40.0000.4.04            |   |

| ż | 🌣 Synerg                                                                                                    | y Work Requests                       |                            |                                                                                                    |                           |                           |                           |  |
|---|----------------------------------------------------------------------------------------------------|---------------------------------------|----------------------------|----------------------------------------------------------------------------------------------------|---------------------------|---------------------------|---------------------------|--|
|   | 🍸 220 C                                                                                                    | )pen Work Request                     | s (Filtered)               |                                                                                                    |                           | Find WR#                  |                           |  |
|   | <unfiltered< th=""><th><unfil<unfiltered></unfil<unfiltered></th><th>pool</th><th><unfilter< th=""><th><unfiltered></unfiltered></th><th><unfiltered></unfiltered></th><th><unfiltered></unfiltered></th><th></th></unfilter<></th></unfiltered<> | <unfil<unfiltered></unfil<unfiltered> | pool                       | <unfilter< th=""><th><unfiltered></unfiltered></th><th><unfiltered></unfiltered></th><th><unfiltered></unfiltered></th><th></th></unfilter<> | <unfiltered></unfiltered> | <unfiltered></unfiltered> | <unfiltered></unfiltered> |  |
|   | WR                                                                                                    | Gst Location                          | Description                | Status                                                                                                    | Assigned To               | Duration                  | Started On                |  |
|   | 5610                                                                                                    | Pool                                  | Check pool chemical levels |                                                                                                    | Bryce, Kadian             | 0d 18:42                  | 10/9/2008 3:53:           |  |
|   | 5609                                                                                                    | Pool                                  | Check pool chemical levels |                                                                                                    | Bryce, Kadian             | 1d 18:42                  | 10/8/2008 3:53:           |  |
|   | 5601                                                                                                    | Pool                                  | Check pool chemical levels |                                                                                                    | Bryce, Kadian             | 2d 18:42                  | 10/7/2008 3:53:           |  |
|   | 5598                                                                                                    | Pool                                  | Check pool chemical levels | Δ                                                                                                    | Bryce, Kadian             | 3d 18:42                  | 10/6/2008 3:53:           |  |
|   | 5597                                                                                                    | Pool                                  | Check pool chemical levels | Δ                                                                                                    | Bryce, Kadian             | 4d 18:42                  | 10/5/2008 3:53:           |  |
|   | 5596                                                                                                    | Pool                                  | Check pool chemical levels | Δ                                                                                                    | Bryce, Kadian             | 5d 18:42                  | 10/4/2008 3:53:           |  |
|   | 5595                                                                                                    | Pool                                  | Check pool chemical levels | Δ                                                                                                    | Bryce, Kadian             | 6d 18:42                  | 10/3/2008 3:53:           |  |
|   | 5593                                                                                                    | Pool                                  | Check pool chemical levels | Δ                                                                                                    | Bryce, Kadian             | 7d 18:42                  | 10/2/2008 3:53:           |  |
|   | 5592                                                                                                    | Pool                                  | Check pool chemical levels |                                                                                                    | Bryce, Kadian             | 8d 18:42                  | 10/1/2008 3:53:           |  |
|   | 5588                                                                                                    | Pool                                  | Check nool chemical levels | A                                                                                                    | Rovee Kadian              | 94 18:42                  | 9/20/2008 2-52-           |  |

Now you can type a letter, or word into any of these boxes and your work request list will be filtered to only display items where that information is contained in the field.

## 🛠 Synergy Work Requests

| 🍸 4 Open Work Requests (Filtered)                                                                                                    |     |                                                                                                    | Find WR#                  |                            |                                                                                                    |               |                           |                           |
|----------------------------------------------------------------------------------------------------|-----|----------------------------------------------------------------------------------------------------|---------------------------|----------------------------|----------------------------------------------------------------------------------------------------|---------------|---------------------------|---------------------------|
| <unfilte< th=""><th>red</th><th><unfil< th=""><th><unfiltered></unfiltered></th><th><unfiltered></unfiltered></th><th><unfilter< th=""><th>arm</th><th><unfiltered></unfiltered></th><th><unfiltered></unfiltered></th></unfilter<></th></unfil<></th></unfilte<> | red | <unfil< th=""><th><unfiltered></unfiltered></th><th><unfiltered></unfiltered></th><th><unfilter< th=""><th>arm</th><th><unfiltered></unfiltered></th><th><unfiltered></unfiltered></th></unfilter<></th></unfil<> | <unfiltered></unfiltered> | <unfiltered></unfiltered>  | <unfilter< th=""><th>arm</th><th><unfiltered></unfiltered></th><th><unfiltered></unfiltered></th></unfilter<> | arm           | <unfiltered></unfiltered> | <unfiltered></unfiltered> |
| WR                                                                                                    | Δ.  | Gst                                                                                                    | Location                  | Description                | Status                                                                                                    | Assigned To   | Duration                  | Started On                |
| 5390                                                                                                    |     | 2                                                                                                    | 1007                      | EPL1005 Sink Cleanup       | X                                                                                                    | Armstrong, Ge | 49d 21:56                 | 8/21/2008 1:04:           |
| 5564                                                                                                    |     |                                                                                                    | None                      | PMMOBOIL PM Monthly Boiler | Δ                                                                                                    | Armstrong, Ge | 21d 19:06                 | 9/18/2008 3:53:           |
| 5605                                                                                                    |     |                                                                                                    | 4001                      | test of duplicate          | Δ                                                                                                    | Armstrong, Ge | 2d 02:24                  | 10/8/2008 8:36:           |
| 5606                                                                                                    |     |                                                                                                    | 4001                      | test of duplicate          | Δ                                                                                                    | Armstrong, Ge | 2d 02:23                  | 10/8/2008 8:36:           |

You can also filter on multiple fields.

| <b>¥</b> 1                                                                                                    | Op   | en Wo                                                                                                    | ork Requests | s (Filtered)               |                                                                                                    |             | Find WR#                  |                           |
|----------------------------------------------------------------------------------------------------|------|----------------------------------------------------------------------------------------------------|--------------|----------------------------|----------------------------------------------------------------------------------------------------|-------------|---------------------------|---------------------------|
| <unfilt< th=""><th>ered</th><th><unfil< th=""><th>100</th><th>pool</th><th><unfilter< th=""><th>jo</th><th><unfiltered></unfiltered></th><th><unfiltered></unfiltered></th></unfilter<></th></unfil<></th></unfilt<> | ered | <unfil< th=""><th>100</th><th>pool</th><th><unfilter< th=""><th>jo</th><th><unfiltered></unfiltered></th><th><unfiltered></unfiltered></th></unfilter<></th></unfil<> | 100          | pool                       | <unfilter< th=""><th>jo</th><th><unfiltered></unfiltered></th><th><unfiltered></unfiltered></th></unfilter<> | jo          | <unfiltered></unfiltered> | <unfiltered></unfiltered> |
| WR                                                                                                    | Δ.   | Gst                                                                                                    | Location     | Description                | Status                                                                                                    | Assigned To | Duration                  | Started On                |
| 4862                                                                                                    |      |                                                                                                    | 1003         | Check pool chemical levels |                                                                                                    | Cedar, John | 64d 00:30                 | 8/7/2008 10:32:           |

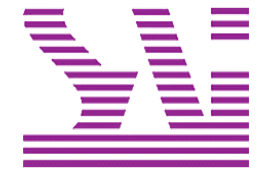

Systems Associates, Inc. 500 Lehman Ave. Bowling Green, OH 43402 419-354-3900 www.saicorporate.com